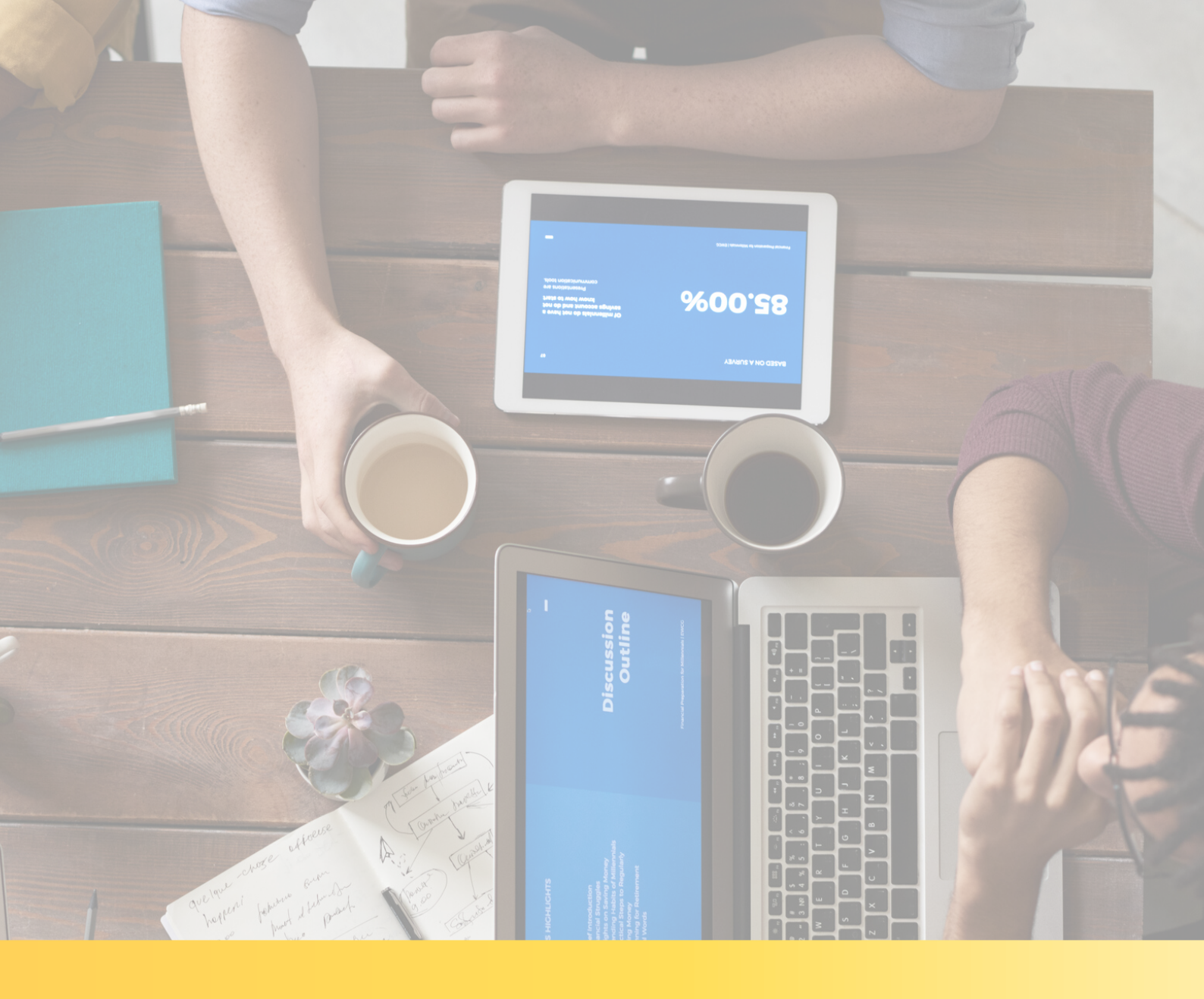

Operačný systém iOS (iPhone a iPad)

Výborne, dohodli ste si OBHLIADKU NAŽIVO s našim maklérom. Teraz už zostáva len nainštalovať si túto aplikáciu na Váš iPhone, alebo iPad predtým ako Vaša obhliadka začne.

#### Odporúčame stiahnuť si aplikáciu do Vášho zariadenia v čo najväčšom predstihu. Tak poďme na to.

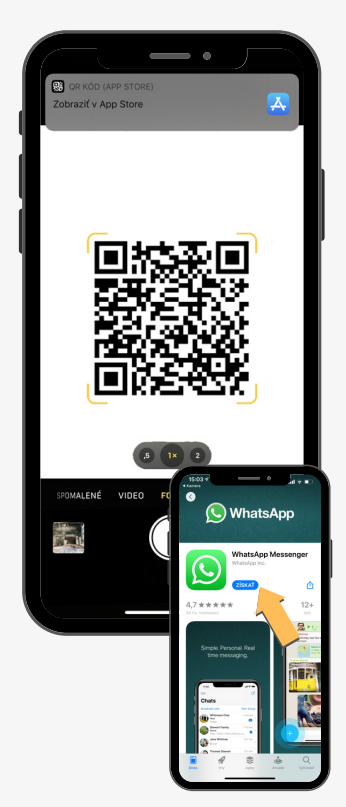

#### Použite iPhone alebo iPad

Ak sa rozhodnete použiť jedno zo zariadení, otvorte jeho kameru a načítajte nasledujúci QR kód, ktorý Vás presmeruje na stránku obchodu, kde si aplikáciu ZADARMO stiahnete. V prípade, že nemôžete načítať QR kód nájdite na ploche svojho zariadenia aplikáciu App Store a do jej vyhľadávača zadajte slovo ´whatsapp ´. Zobrazí sa Vám hľadaná aplikácia. Kliknite na tlačidlo ZÍSKAŤ. Aplikáciu si stiahnete ZADARMO.

#### Vstúpte do aplikácie

Na Vašom zriadení sa po stiahnutí zobrazí ikona s aplikáciou WhatsApp, ktorá sa nainštalovala. Po otvorení aplikácie sa zobrazí úvodná obrazovka. Je potrebné kliknúť na <sup>^</sup>Potvrdiť a pokračovať <sup>^</sup>.

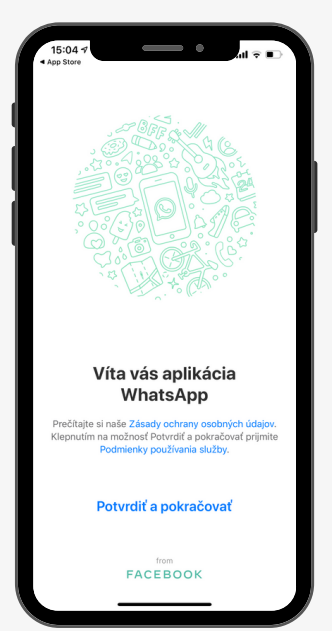

| 15:04 🕫                                               | •                  | al 🗟 🗈       |
|-------------------------------------------------------|--------------------|--------------|
| v                                                     | aše telefónne čísl | o Hotovo     |
| Potvrďte kód krajiny a zadajte svoje telefónne číslo. |                    |              |
| Slovensko                                             |                    | >            |
| +421 vaše telefónne číslo                             |                    |              |
| What App sool                                         |                    |              |
| 1                                                     | 2<br>^***          | 3<br>DEF     |
| 4<br>6H1                                              | 5                  | 6<br>MN0     |
| 7<br>PORS                                             | 8<br>TUV           | 9<br>wxyz    |
|                                                       | 0                  | $\bigotimes$ |
|                                                       |                    |              |

#### Zadajte svoje telefónne číslo

Po kliknutí, sa automaticky zobrazí okno ´Zadajte svoje telefónne číslo ´. Teraz zadajte svoje telefónne číslo na riadok, ktorý nasleduje za predvoľbou. Po zadaní čísla kliknite na ´Hotovo´.

#### Potvrdenie čísla a zadanie kódu

Po zadaní vášho telefónneho čísla sa automaticky zobrazí okno, v ktorom je potrebné potvrdiť overenie vami zadaného čísla, kliknite na ´Áno´. Následne Vám príde sms s kódom. Šesť miestny kód je potrebné zadať v aplikácií alebo kliknite na odkaz v sms, ktorý slúži na overenie kódu.

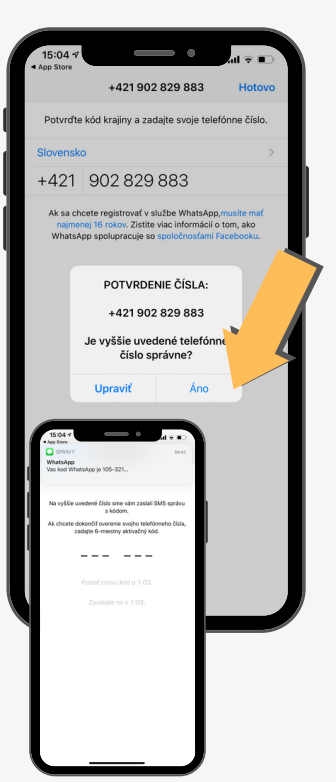

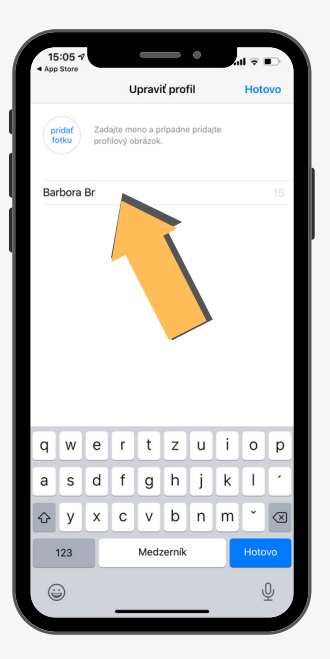

#### Zadanie mena pre vstup

Na obrazovke sa Vám zobrazí okno, kde je potrebné uviesť Vaše meno (prezývku) pre vstup do aplikácie. Zadajte svoje meno a priezvisko alebo prezývku a kliknite na ´Hotovo´. Aplikácia je pripravená, v tejto chvíli môžete aplikáciu zatvoriť.

#### Povolenie prístupov v aplikácii

V tomto kroku aplikácia žiada o povolenie prístupu ku kontaktom a povolenie o prístup ku kamere a k mikrofónu. Tieto žiadosti je potrebné POTVRDIŤ kliknutím na tlačidlo ´Ok´.

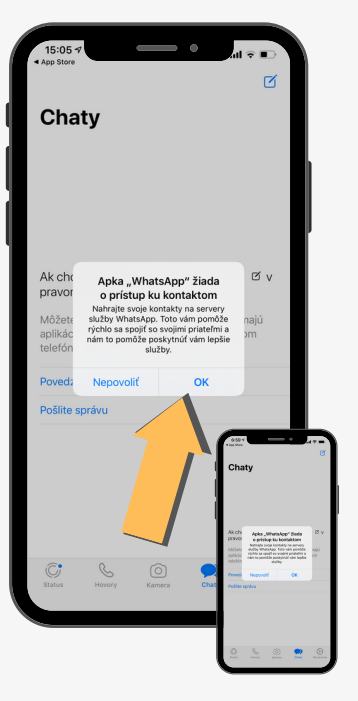

V dohodnutom termíne a čase obhliadky sa pohodlne usaďte doma a pripravte si Vaše zariadenie. Dostatočne ho nabite a nezabudnite na Wi-Fi pripojenie alebo na zapnutie mobilných dát.

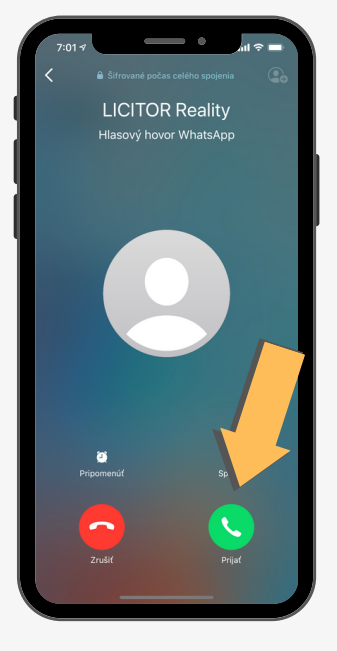

#### Spojenie s maklérom

Náš maklér sa s Vami spojí, aby sa mohla začať OBHLIADKA NAŽIVO. Pre spojenie kliknite na ikonu ´Prijať´, čím sa spustí videohovor. Ak chcete prijať tento videohovor je potrebné povoliť aplikácii prístup k mikrofónu a fotoaparátu, kliknite na ´Pokračovať´.

#### Povolenie prístupov v aplikácii

V tomto kroku aplikácia žiada o povolenie prístupu ku kontaktom a povolenie o prístup k fotografiám, médiám a súborom zariadenia. Tieto žiadosti je potrebné POTVRDIŤ kliknutím na tlačidlo ´Povoliť´.

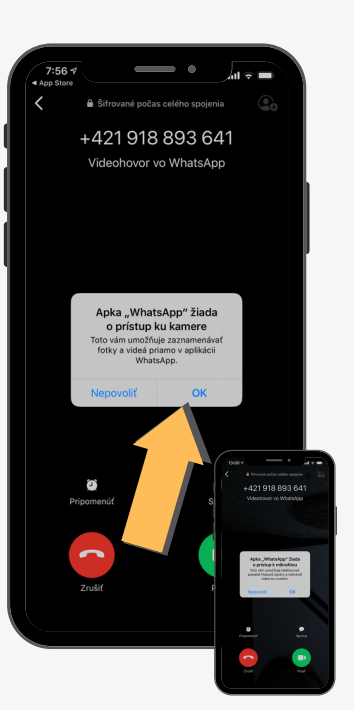

#### Vaša OBHLIADKA NAŽIVO sa môže začať.

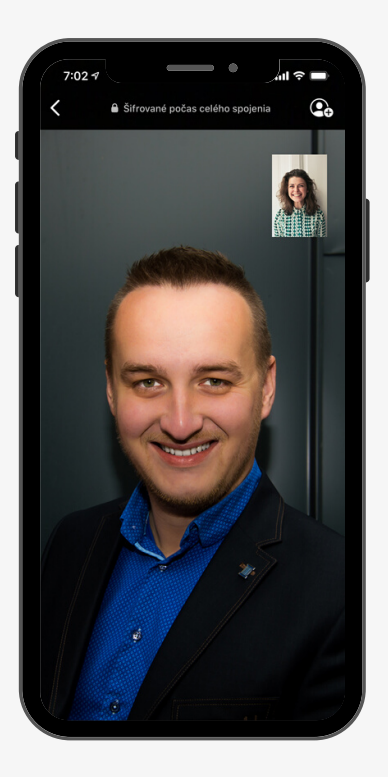

## Začatie obhliadky

V tomto okamihu môže začať Vaša OBHLIADKA NAŽIVO. Náš maklér, ktorý už netrpezlivo čaká, Vás prevedie nehnuteľnosťou, ako by ste boli priamo na mieste a odpovie na Vaše otázky.

#### Ukončenie obhliadky

Po ukončení Vašej spoločnej obhliadky nezabudnite stlačiť ikonu pre ukončenie hovoru, ktorá je umiestnená v dolnej časti v strede.

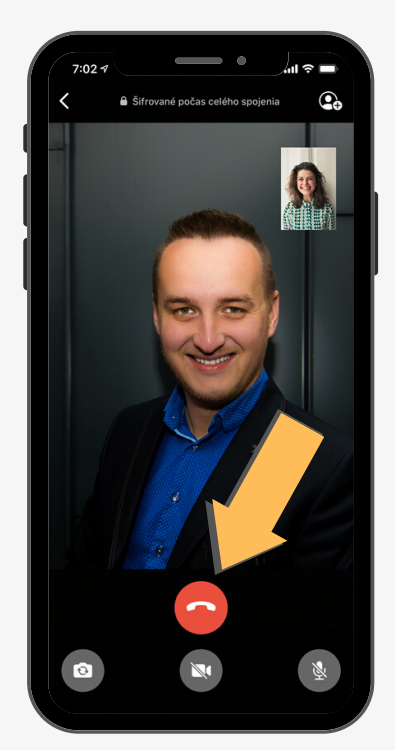

## Vychutnajte si online ´stretnutie ´ sveta profesionálov.